## Link Strava to Trailforks

1. Open following URL in Chrome or Firefox: <u>https://www.trailforks.com/login/</u>

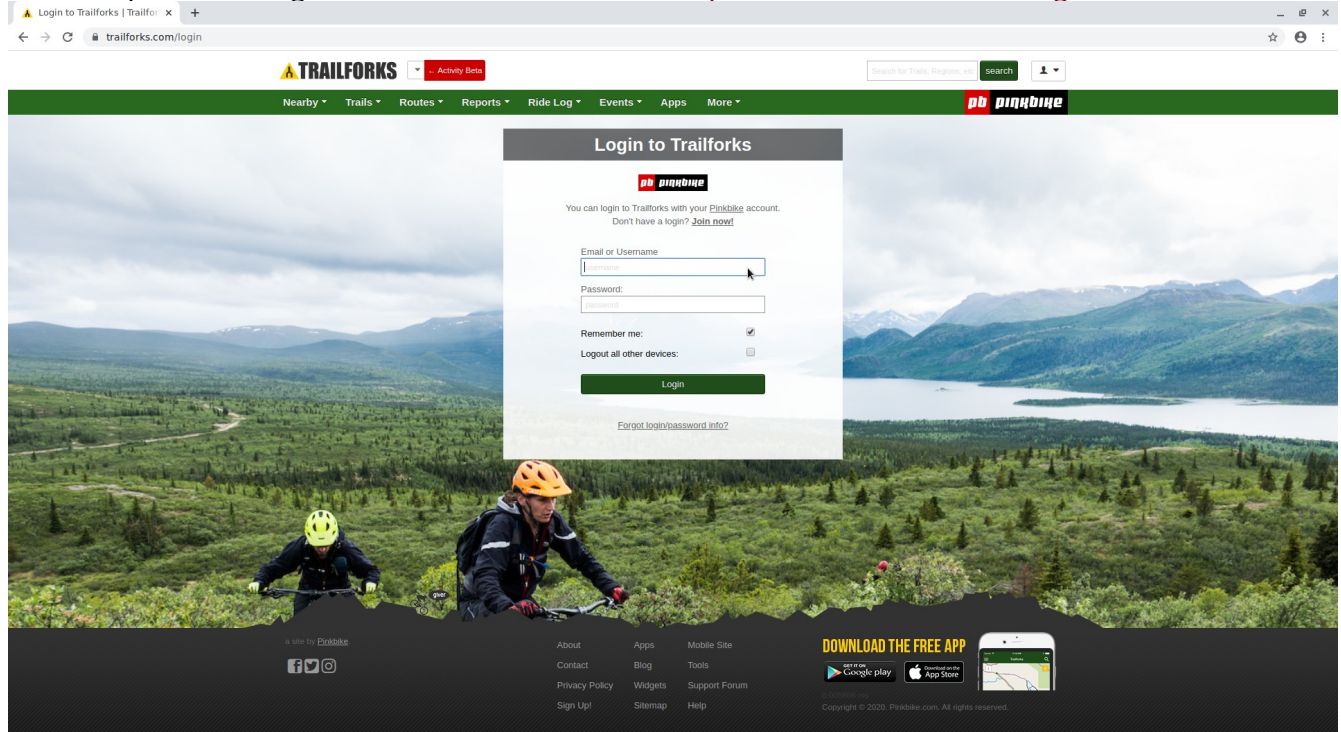

2. If you have a Pinkbike account login or create one by selecting "Join now!" then login

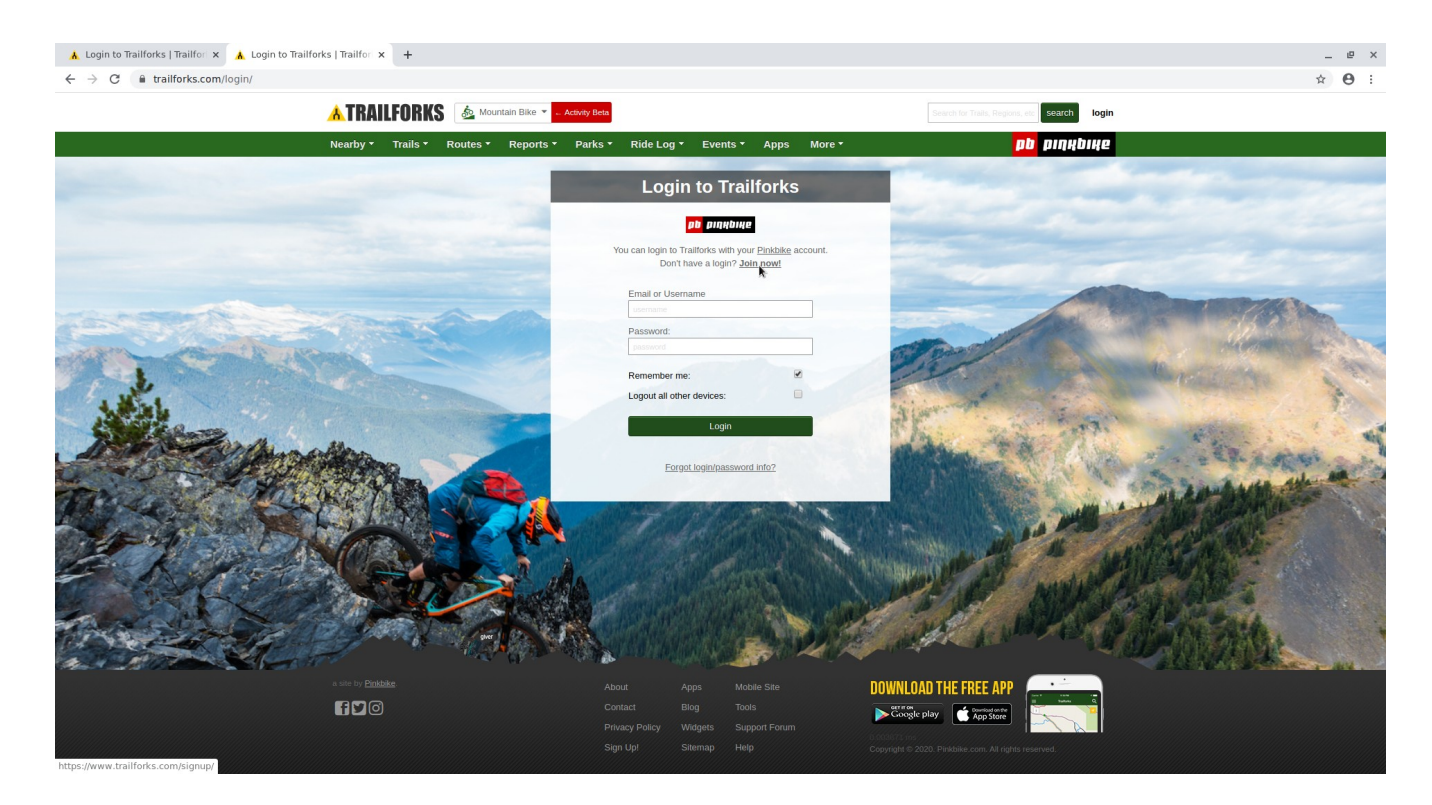

3. Once logged in select the "Ride Logs" tab.

| hmbasecretary2 on Trailfo: x +     ← → C ■ trailforks.com/profile/hmbasecretary2/ |                                  |                      |                                        | _ 윤 ×<br>아 ☆ ⊖ : |
|-----------------------------------------------------------------------------------|----------------------------------|----------------------|----------------------------------------|------------------|
| 🔺 TRAILFORKS 🛭 💩                                                                  | Mountain Bike 🔻 🗸 Activity Beta  |                      | Search for Trails, Regions, etc search | 1 -              |
| Nearby + Trails + Route                                                           | s ▼ Reports ▼ Parks ▼ Ride Log ▼ | Events ▼ Apps More ▼ | pt piqų                                | bike             |
|                                                                                   |                                  |                      |                                        |                  |
| Profile Dashboard Activit                                                         | y Ridden Trails Wishlist Favs Li | sts Ri 🔀 Logs More 🔻 | Se                                     | ttings           |
| Finishing     Finishing                                                           | R. 2020 CYNNYC<br>Re             |                      |                                        |                  |
| Contributions                                                                     | Trails Ridden                    |                      |                                        |                  |
| o trails                                                                          |                                  |                      |                                        |                  |
| o routes                                                                          |                                  |                      |                                        |                  |
| o reports                                                                         |                                  |                      |                                        |                  |
| o pois                                                                            |                                  |                      |                                        |                  |
| regions                                                                           |                                  |                      |                                        |                  |
| I skillparks                                                                      |                                  |                      |                                        |                  |
| <ul> <li>ridelogs</li> </ul>                                                      |                                  |                      |                                        |                  |
| My Bikes                                                                          |                                  |                      |                                        |                  |
| add your bikes                                                                    |                                  |                      |                                        |                  |
|                                                                                   |                                  |                      |                                        |                  |
|                                                                                   | ¢                                |                      |                                        |                  |
| a site by <b>Pinkbikg</b> .                                                       | áboit á                          | nns Mobile Site      |                                        |                  |
|                                                                                   |                                  |                      | DOWNLOAD THE FREE AFF                  |                  |
|                                                                                   |                                  |                      | Google play                            |                  |
|                                                                                   |                                  |                      | (0.339491 ins                          |                  |
|                                                                                   |                                  |                      |                                        |                  |

## 4. Then select "connect your Strava" link

| hmbasecretary2's Ride Log x +           |                                                                                                    |                     |                         |                                        |          | _ @ X |  |
|-----------------------------------------|----------------------------------------------------------------------------------------------------|---------------------|-------------------------|----------------------------------------|----------|-------|--|
| ← → C ■ trailforks.com/prome/nmwasecree | Ary2/ridelog/                                                                                                    | lera.               |                         | Search for Trails Regions, etc. search | 1.       | ¥ 0 : |  |
|                                         | Nearby * Trails * Routes * Reports * Park                                                                                                    | ks ▼ Ride Log ▼ Eve | nts • Apps More •       | pb piqt                                | HDIHE    |       |  |
|                                         | □ hmbasecretary2's Ride                                                                                                    | Log 2020            |                         |                                        |          |       |  |
|                                         | Profile Dashboard Activity Ridden Trails Wis                                                                                                    | shlist Favs Lists   | Photos Ride Logs More * |                                        |          |       |  |
|                                         | 2020 V Mountain F V Type V Bike V Sort V                                                                                                    | rch Submit          | list feed map           | p statistics friends leaderboard bikes | add ride |       |  |
|                                         | hmbasecretary2 has no ride logs. To get started record a ride using the Traitoris App or connect your Strava then buik import Strava activities or add a ride log manually. |                     |                         |                                        |          |       |  |
|                                         | delete Strava import history                                                                                                    |                     | ×                       |                                        |          |       |  |
|                                         | ▶ ⊞                                                                                                    |                     |                         |                                        |          |       |  |
|                                         |                                                                                                    |                     |                         |                                        |          |       |  |
|                                         |                                                                                                    |                     |                         |                                        |          |       |  |
|                                         |                                                                                                    |                     |                         |                                        |          |       |  |
|                                         |                                                                                                    |                     |                         |                                        |          |       |  |
|                                         |                                                                                                    |                     |                         |                                        |          |       |  |
|                                         |                                                                                                    |                     |                         |                                        |          |       |  |
|                                         |                                                                                                    |                     |                         |                                        |          |       |  |
|                                         |                                                                                                    |                     |                         |                                        |          |       |  |
|                                         | Circloide                                                                                                    |                     |                         |                                        |          |       |  |
|                                         |                                                                                                    |                     | Mobile Site             | WNLOAD THE FREE APP                    |          |       |  |
|                                         |                                                                                                    |                     | Support Forum           | Google play                            |          |       |  |
|                                         |                                                                                                    |                     |                         |                                        |          |       |  |

5. Scroll down to the "Steps To Connect Your Strava" heading and click on the "Connect with STRAVA" button. Then login using your Strava account.

| ← → C ■ trailforks.com/ridelog/stravaguide/                                                                                                    | ☆ 🖰 : |
|----------------------------------------------------------------------------------------------------|-------|
| Steps To Connect Your Strava<br>Login to Trailforks<br>DONE!                                                                                                    |       |
| Authorize Trailforks with Your Strava Account  Concernence of the strail of the strail of the strain of the strain |       |
| Add Bikes to Your Profile (optional)<br>Before importing Strava rides we recommend adding bikes to your profile. Tracking which bike you used on your ride is useful for your own<br>stats but also for trail associations to see what type of bikes are being used on the trails.<br>Import your bikes from Strava OR Manage your bikes<br>You have added 0 bikes to your Trailforks profile.                                                                                                    |       |
| Setup Auto Importing of Your Strava Activities<br>Set it and forget it! Once setup Trailforks will automatically import your Strava rides in the background, usually within an hour after posting.<br>Setup Strava Importing                                                                                                    |       |
| Import Your Past Strava Rides (optional)<br>The auto-importing above has you covered for all future Strava rides, now you can use this tool to bulk import all your past rides. You can<br>https://www.strava.com/oauth/authorizerclient_id=672&cresponse_type=code&redirect_uri=ht to import.                                                                                                    |       |

6. Set permissions for Trailforks access to your Strava account. Minimum permissions for "View data about your public profile(required)" needs to be selected.

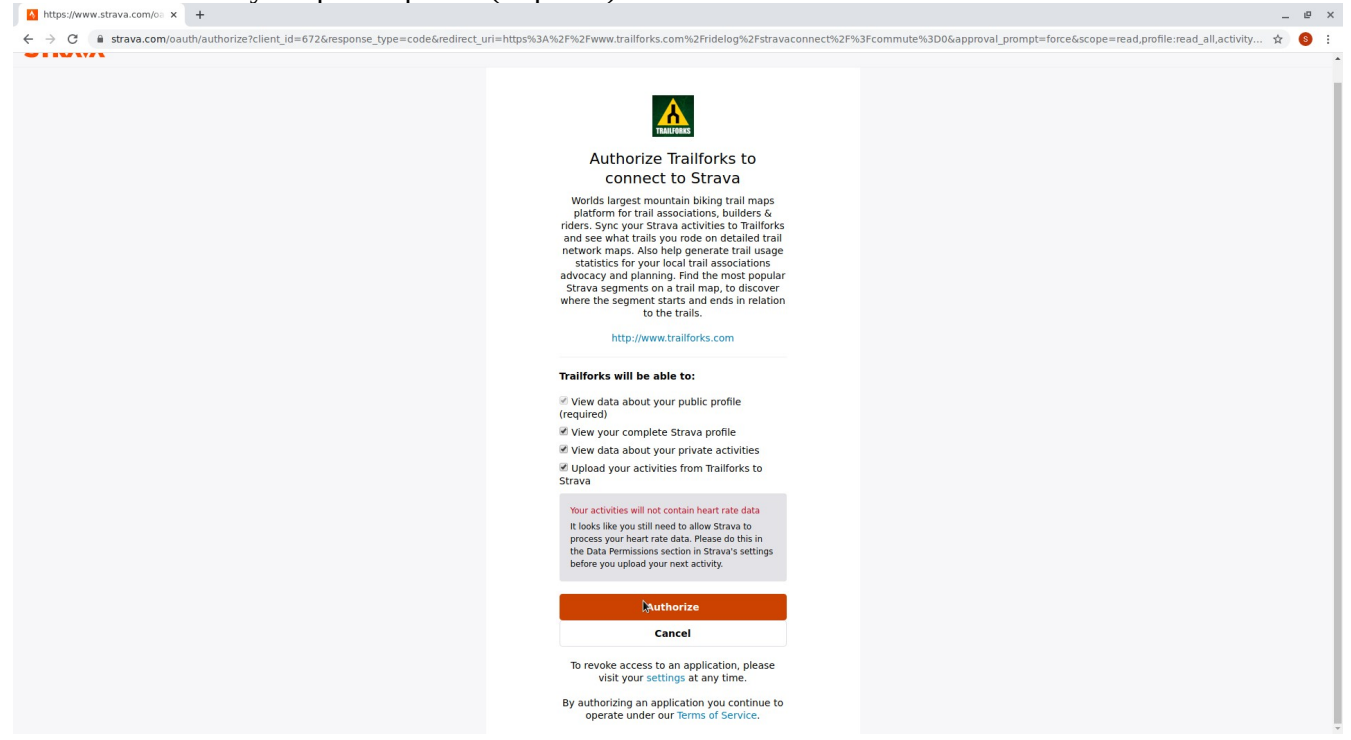

| 🛦 Error x + |                                                           |                     |                    |                                        |       | _ @ X |
|-------------|-----------------------------------------------------------|---------------------|--------------------|----------------------------------------|-------|-------|
| ← → C       |                                                           |                     |                    |                                        |       | ☆ 💿   |
|             | ATRAILFORKS                                               | Beta                |                    | Search for Trails, Regions, etc search | 1 -   |       |
|             | Nearby ▼ Trails ▼ Routes ▼ Reports ▼ Parl                 | ks ▼ Ride Log ▼ Eve | ents - Apps More - | pb piŋa                                | 4bi4e |       |
|             | Strava Connect Successful! You now need to setup your aut | to-imp yt settings  |                    |                                        | close |       |
|             |                                                           | ATTEI               | NTION              |                                        |       |       |
|             |                                                           | go I                | iresponse code     | _                                      |       |       |
|             |                                                           |                     |                    |                                        |       |       |
|             |                                                           |                     |                    |                                        |       |       |
|             |                                                           |                     |                    |                                        |       |       |
|             |                                                           |                     |                    |                                        |       |       |
|             | a site by <u>Pirkkike</u>                                 |                     |                    | DOWNLOAD THE FREE APP                  |       |       |
|             |                                                           |                     |                    |                                        |       |       |

7. Ignore the error message and click on the "auto-import settings" link.

8. Default settings are okay, select more if you wish. Then select "Save Auto Import Settings" button.

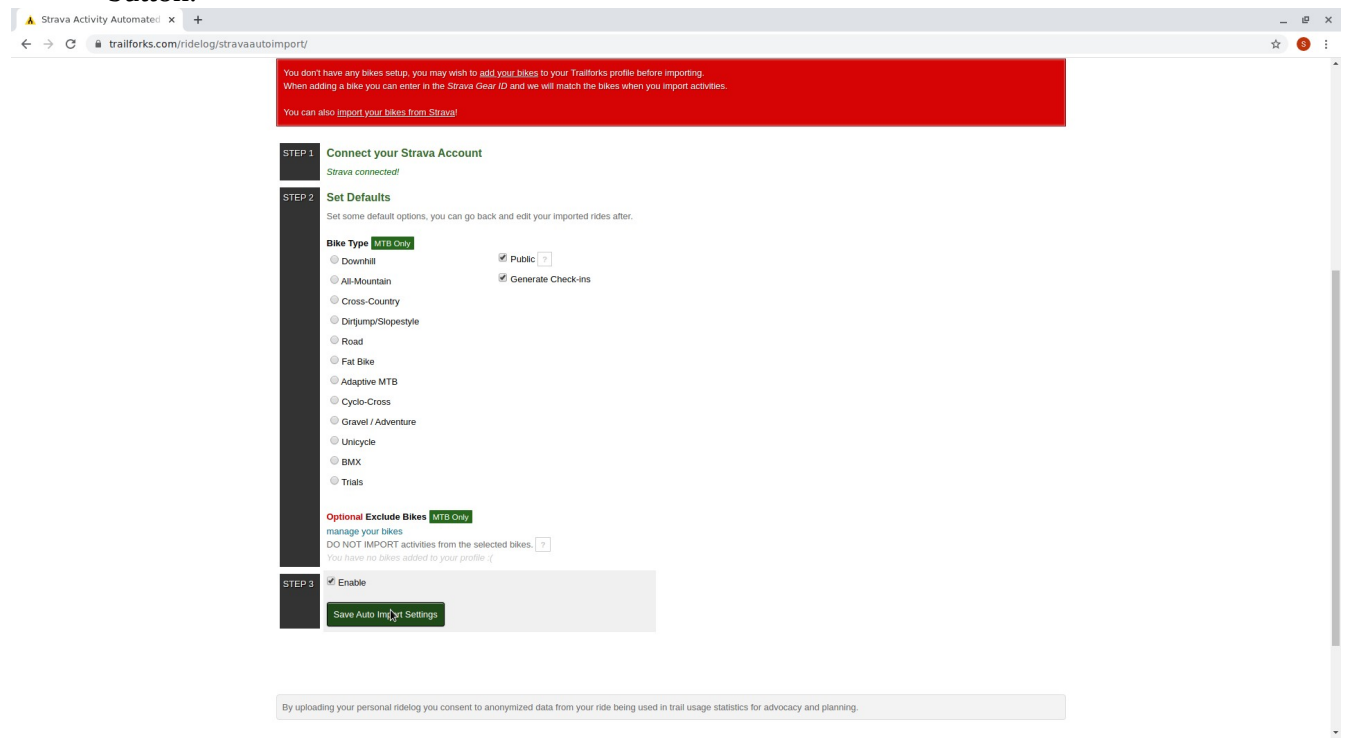

9. From now on all of your Strava Rides will upload to Trailforks. If you have previous Strava rides you can import them by selecting the "here" link at the bottom of the page.

| 🔥 Strava Activity Automated 🗙 🕂                                           |                                                                                                    |                                                                        |                 |                                                    | _ @ × |
|---------------------------------------------------------------------------|----------------------------------------------------------------------------------------------------|------------------------------------------------------------------------|-----------------|----------------------------------------------------|-------|
| $\leftrightarrow$ $\rightarrow$ C $\cong$ trailforks.com/ridelog/stravaau | itoimport/                                                                                                    |                                                                        |                 |                                                    | ☆ 🔞 : |
|                                                                           | Downhill All-Mountain Cross-Country Dirijump/Slopestyle Road                                                                                                    | <ul> <li>Ø Public </li> <li>⑦</li> <li>Ø Generate Check-ins</li> </ul> |                 |                                                    |       |
|                                                                           | Fat like Fat like Fat like Gate Gate Gate Gate Gate Gate Gate Gat                                                                                                    |                                                                        |                 |                                                    |       |
|                                                                           | Optional Exclude Bikes Inter Od<br>manage your bikes<br>DO NOT IMPORT activities from<br>there no bakes added to your<br>STEP 3 I Enable<br>Save Auto Import Settings | 10<br>the selected blues, 7<br>profiler (                              |                 |                                                    |       |
|                                                                           | Automatic Strava Import setup successfully, your Strava rides will sync to Trailforks from now ont You can also bulk import your PAST rides by:                       |                                                                        |                 |                                                    |       |
|                                                                           | a site by <u>Brithèite</u>                                                                                                    | About A                                                                | pps Mobile Site | DOWNLOAD THE FREE APP                              |       |
| https://www.trailforks.com/ridelog/stravaimport/                          |                                                                                                    |                                                                        |                 | Copyright & 2020. Presbake com All rights reserved |       |

10. Select the "next 200" button and wait for the rides to populate. Then select the "Import Selected" button.

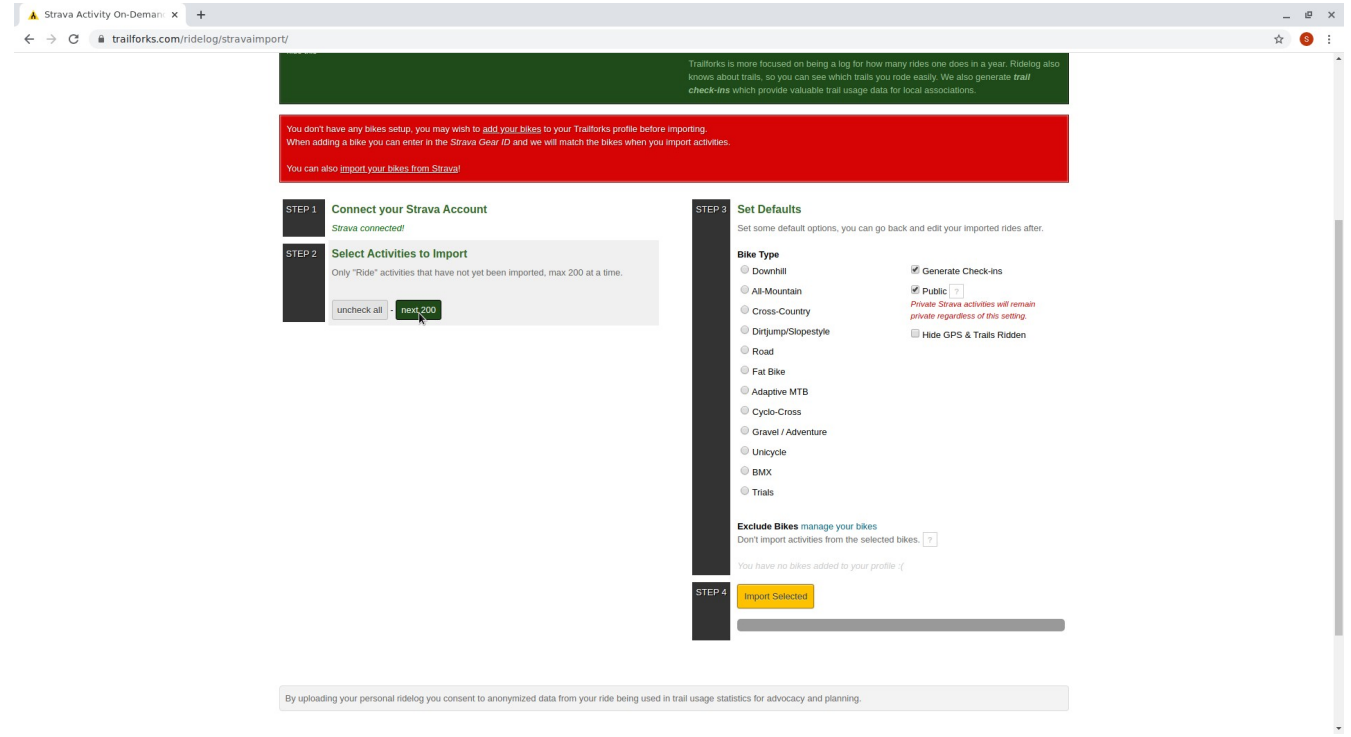

11. Continue step 10 until all rides have been imported and you are presented with the following

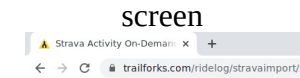

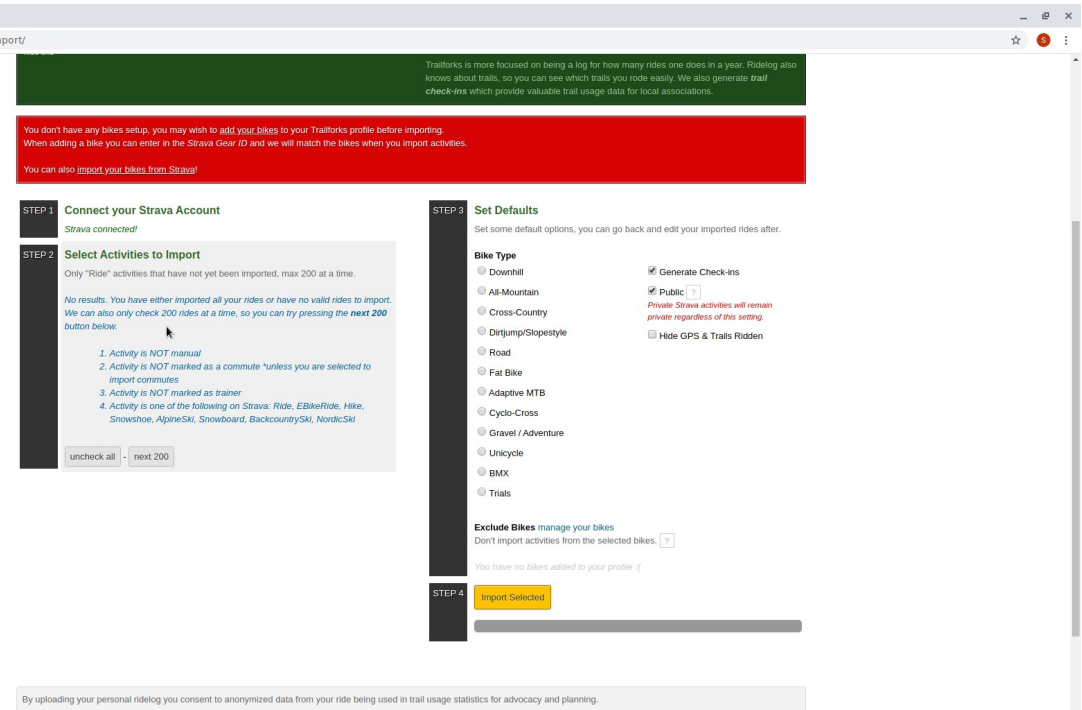